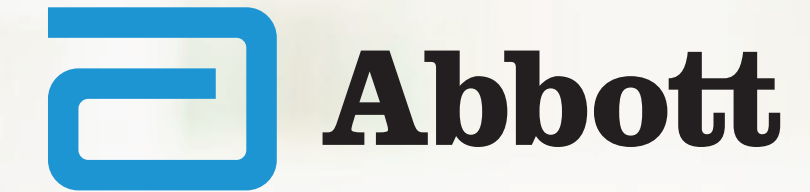

## ACCESO DE ADMINISTRADOR DE CADENA MANUAL PARA FARMACIAS ABOX

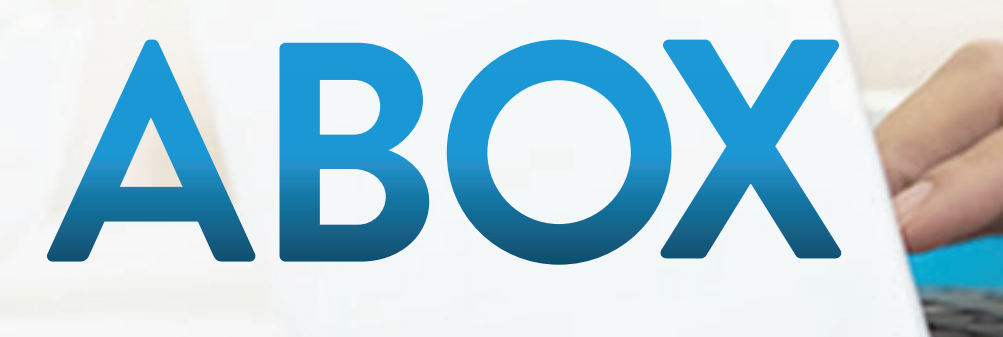

Proprietary and confidential - Internal use only

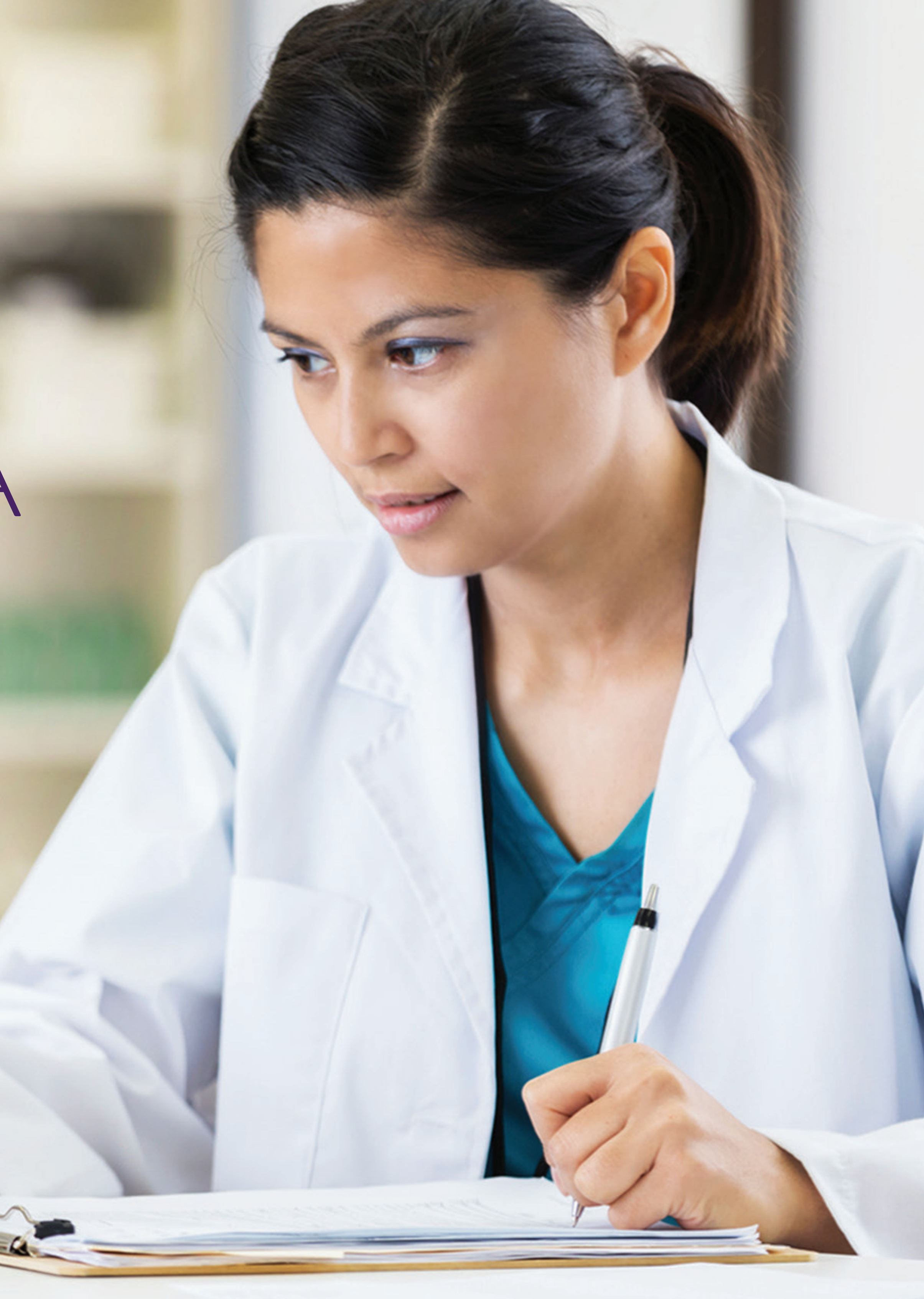

Nuestro compromiso es llevar más salud a más personas y es por esta razón que hemos trabajado para ofrecerte hoy una nueva plataforma más segura, ágil y amigable.

Este material te ayudará con una guía paso a paso de como navegar en la nueva plataforma.

¡Esperamos que te sea de mucha utilidad!

# ACCESO DE ADMINISTRADOR

Proprietary and confidential - Internal use only

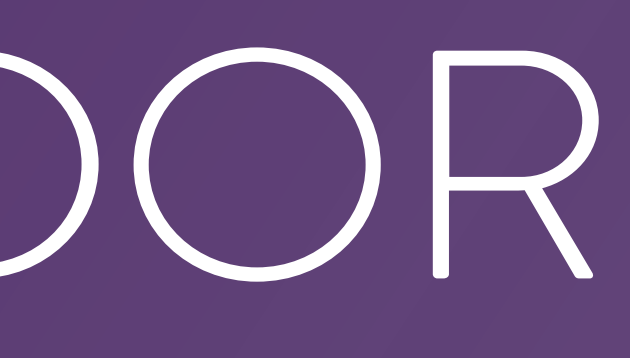

# REPOSICIONES

Proprietary and confidential – Internal use only

### ABOX

INICIO PRODUCTOS PARTICIPANTES CALCULE SUS CANJES

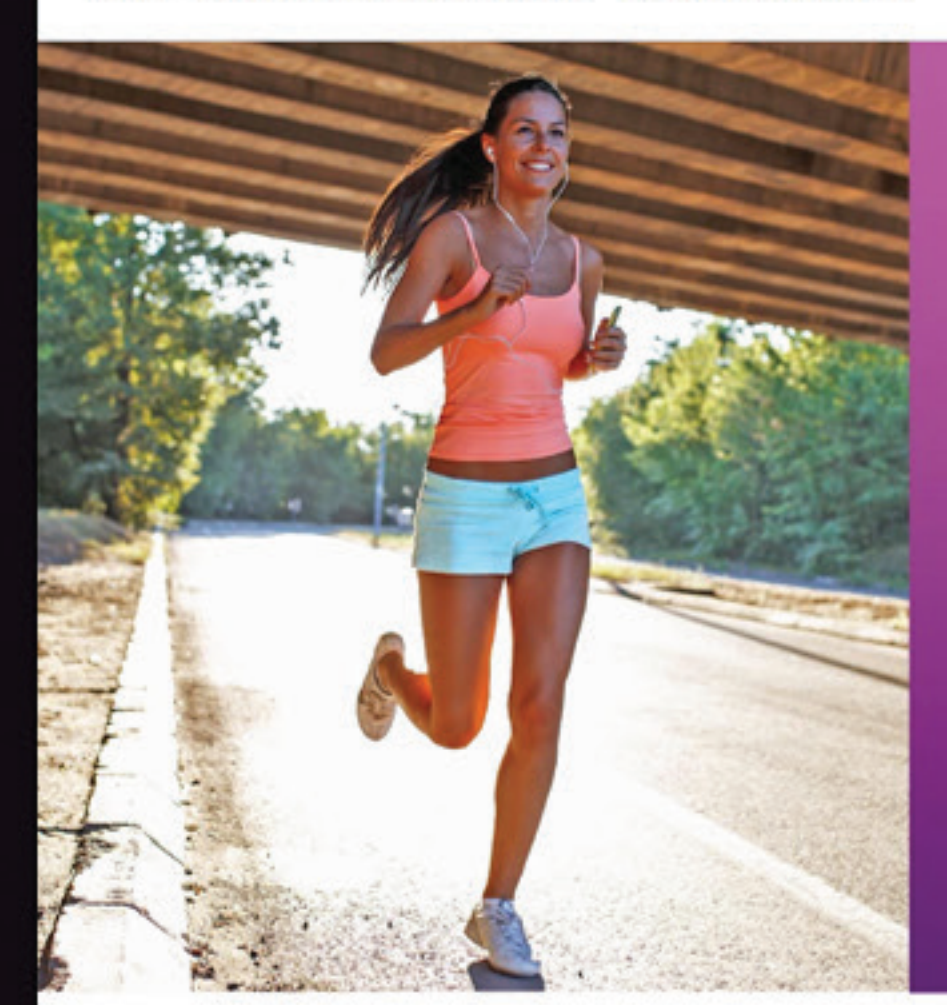

## **TE TRAEMOS BUENAS NOTICIAS! BELLAFACE REGRESA AL** PACIENTE

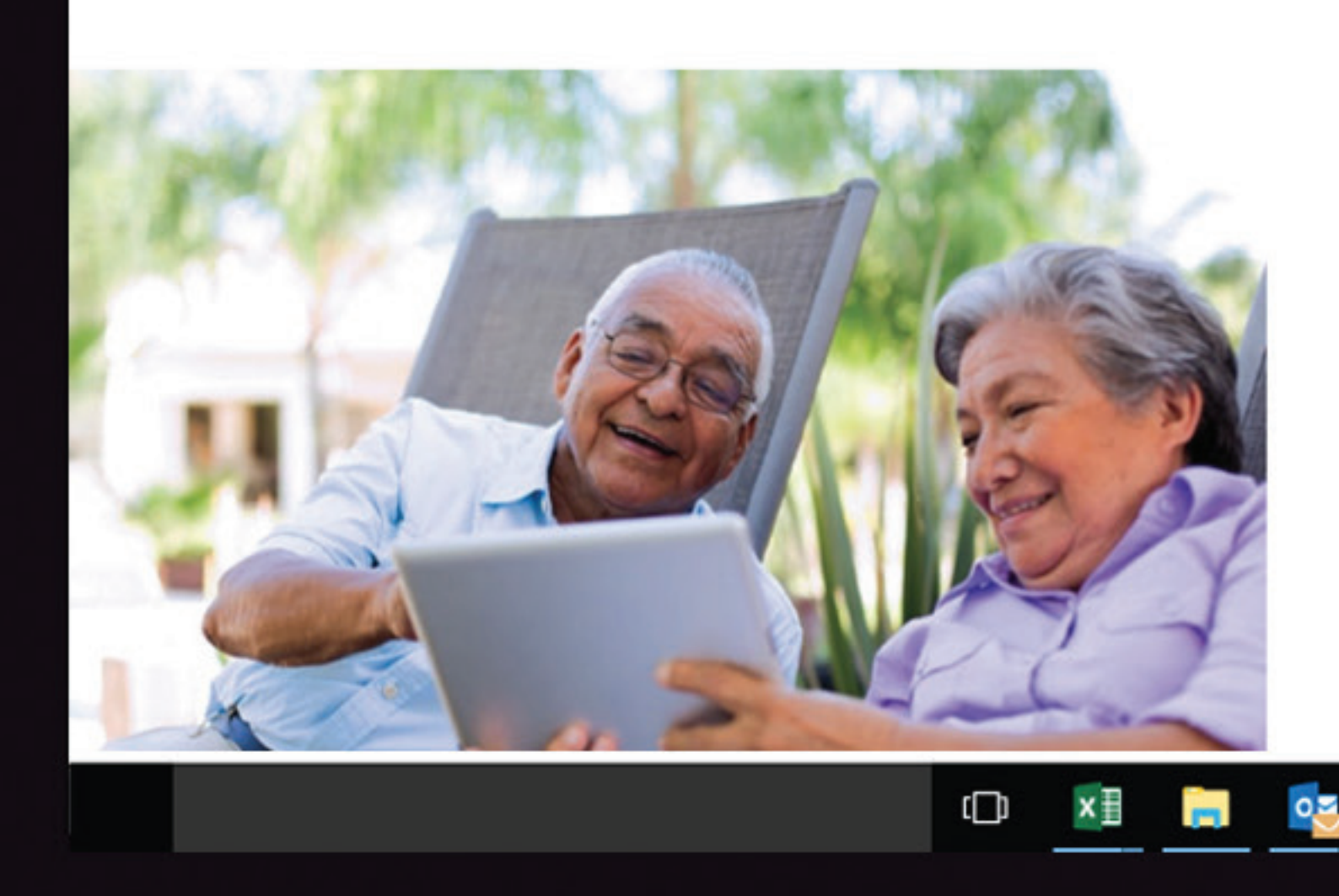

Ingresar en la dirección web www.aboxplan.com PASO Puedes acceder desde tu teléfono celular, tablet o desde una computadora.

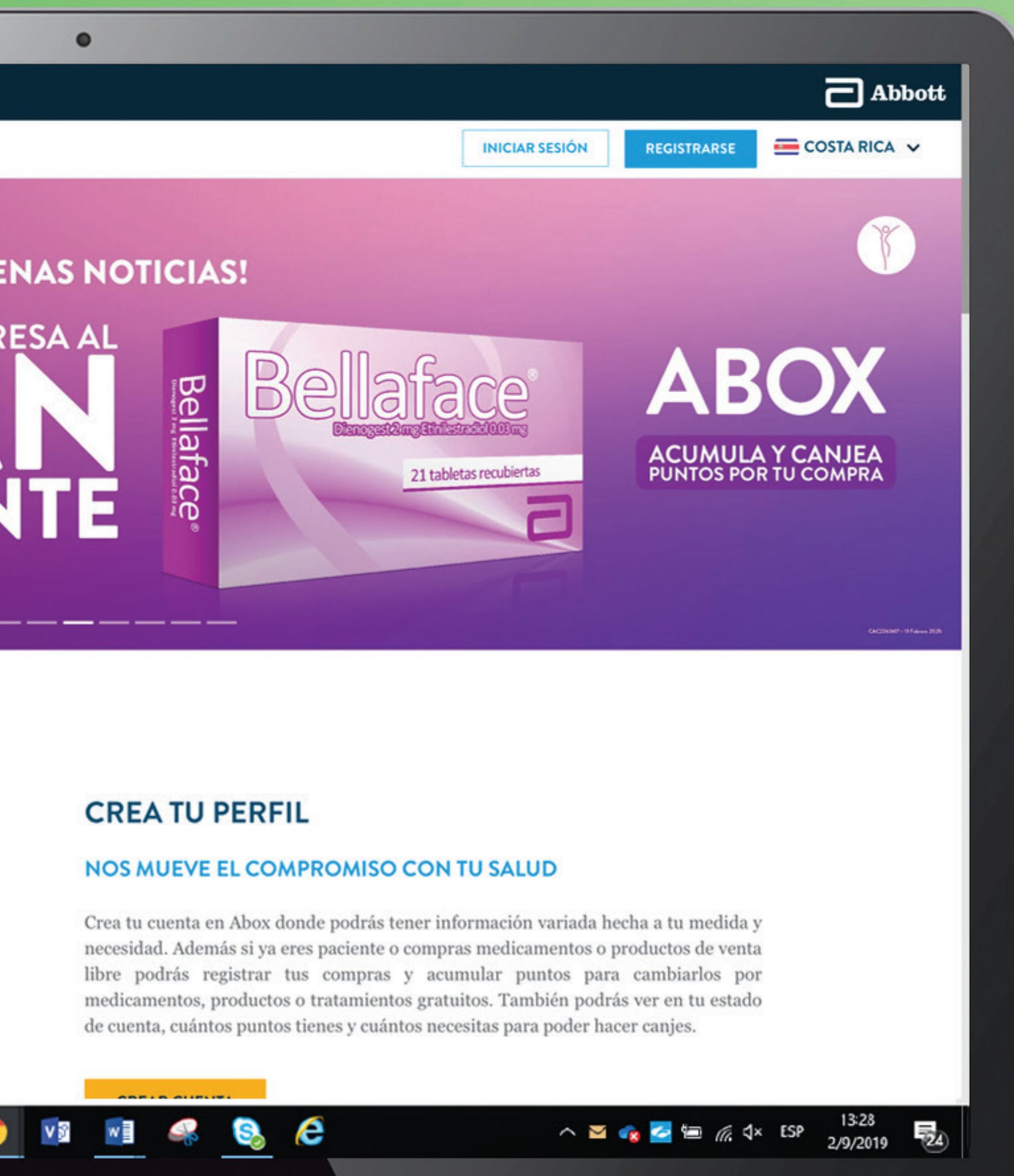

## PASO 2. Seleccionar la bandera de tu país que aparece en la esquina superior derecha.

### ABOX

INICIO PRODUCTOS PARTICIPANTES CALCULE SUS CANJES

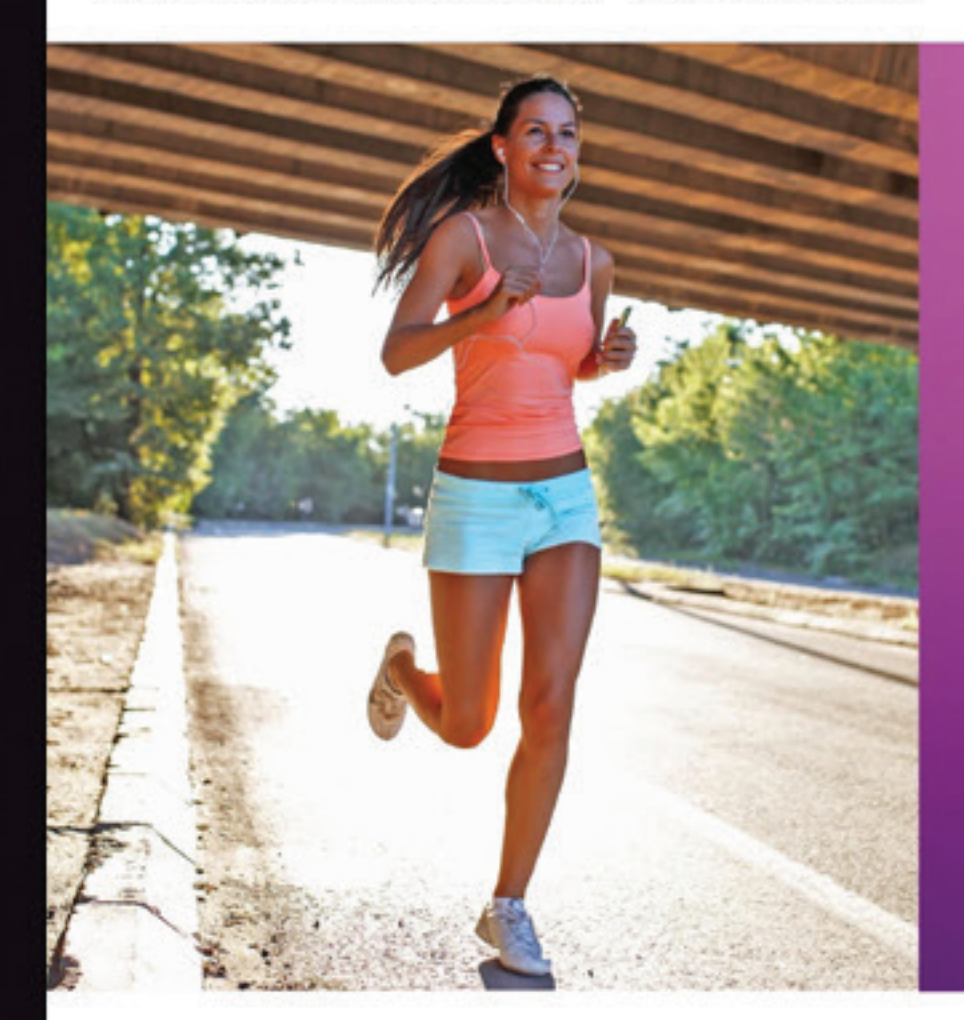

# TE TRAEMOS BUENAS NOTICIAS!

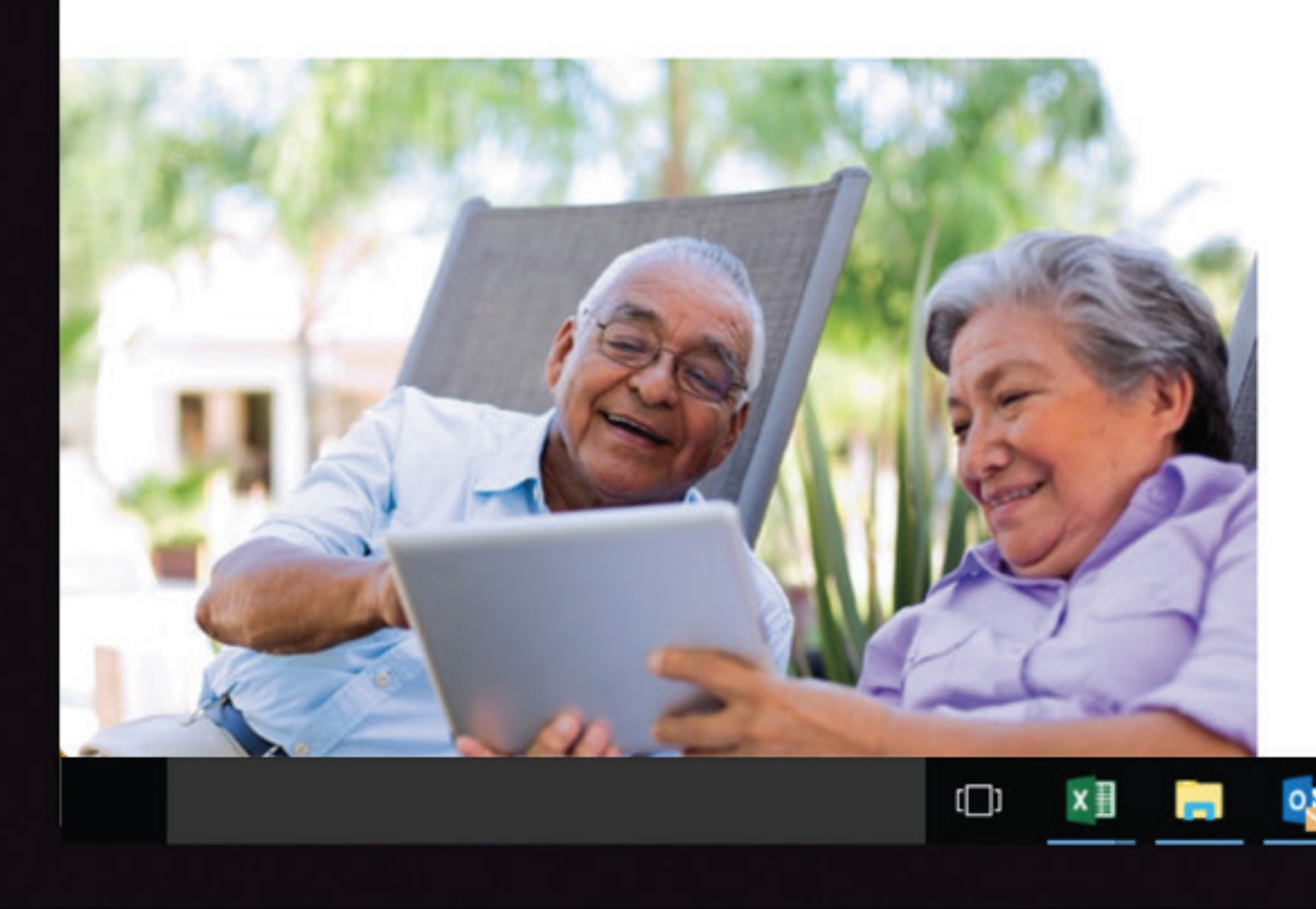

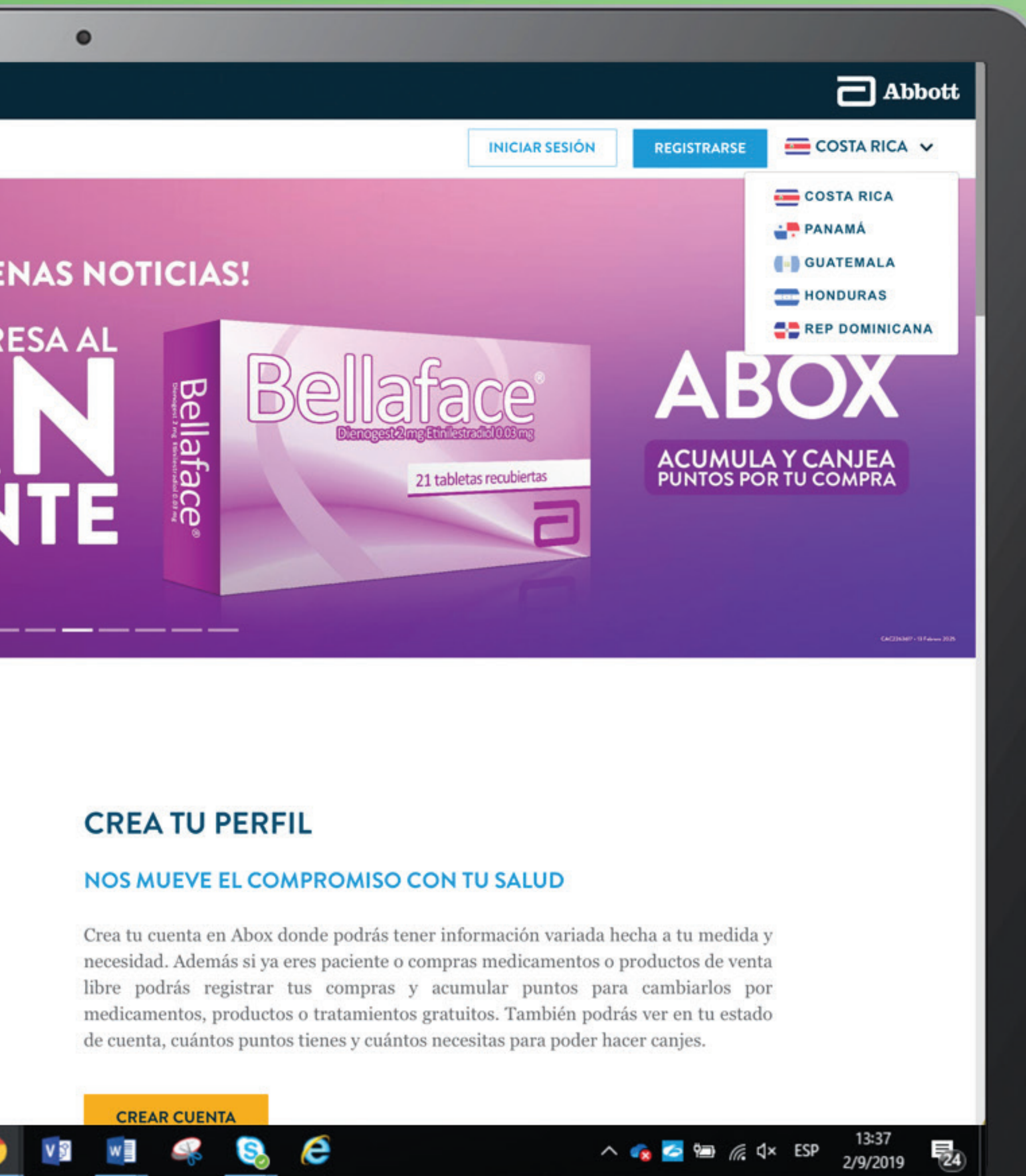

# 

### ABOX

INICIO PRODUCTOS PARTICIPANTES CALCULE SUS CANJES

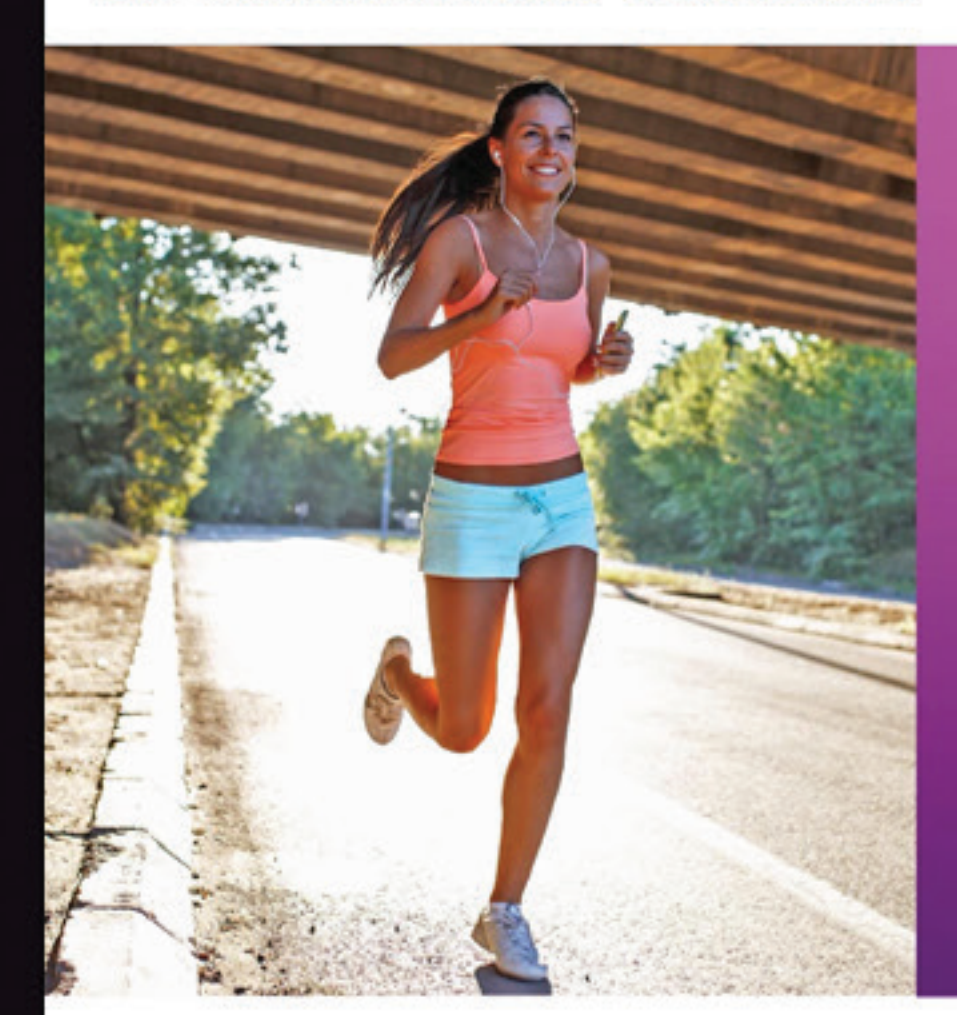

# ITE TRAEMOS BUENAS NOTICIAS!

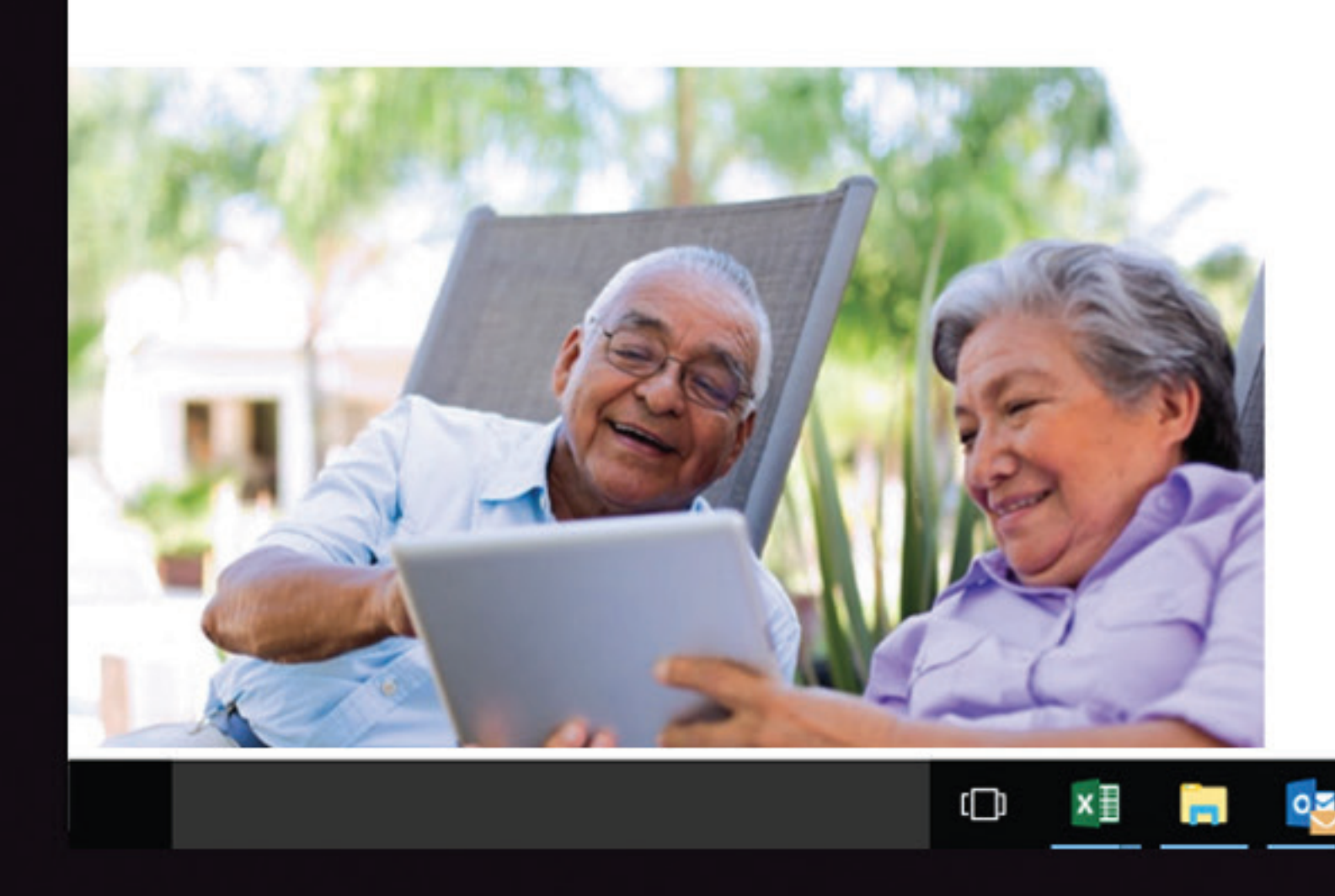

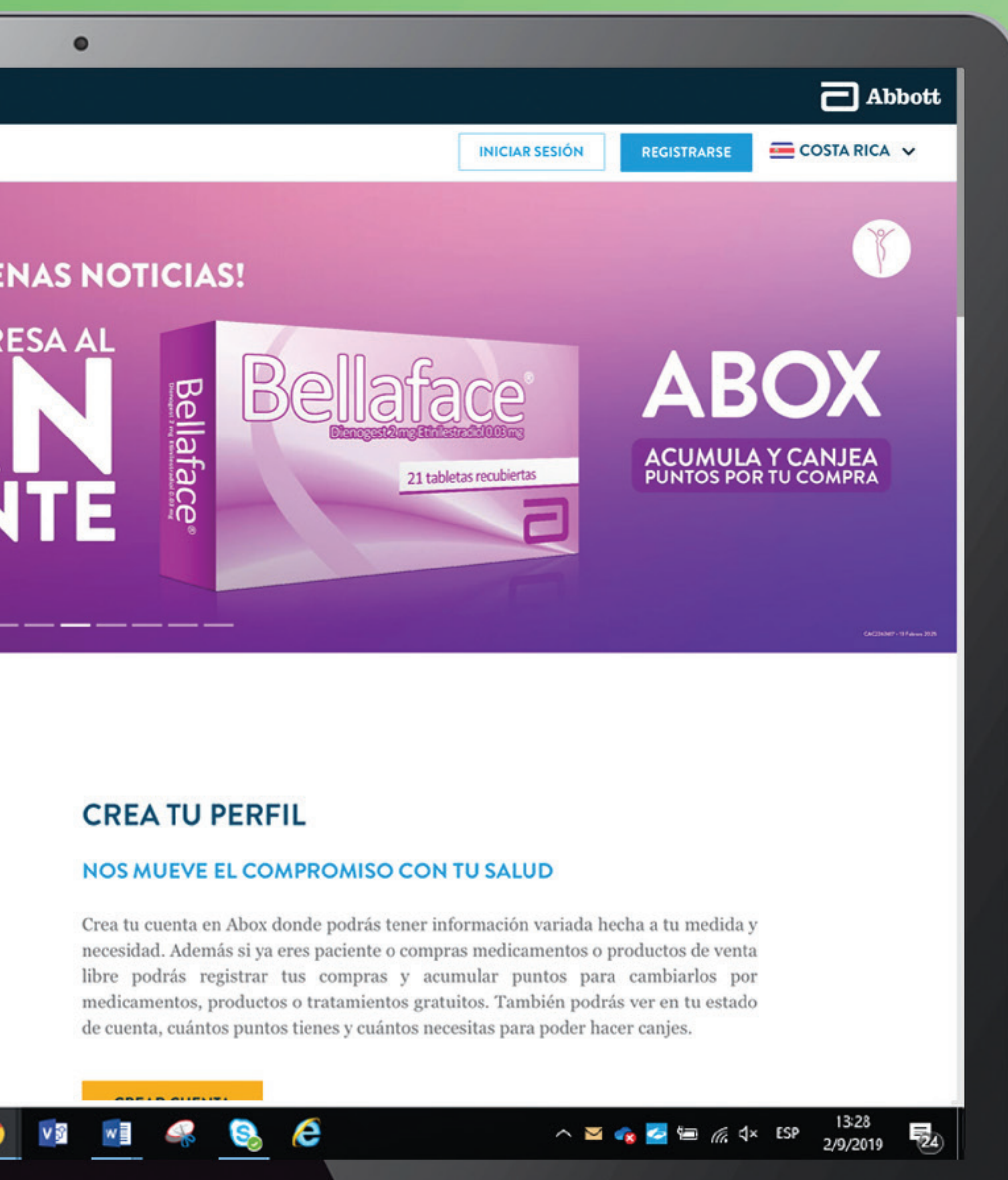

# PASO 4 Seleccionar la opción que dice FARMACIAS.

| ABOX             |                                                       |
|------------------|-------------------------------------------------------|
| INICIO PRODUCTOS | PARTICIPANTES CALCULE SUS CANJES                      |
|                  | INICIO DE SESIÓN                                      |
|                  | Seleccione el tipo de cuenta a la que desea ingresar: |
|                  | CONSUMIDOR                                            |
|                  | Identificación                                        |
|                  | Ingresa tu identificación                             |
|                  | Contraseña                                            |
|                  | Contraseña                                            |
|                  | INGRESAR<br>Olvidé mi contraseña y deseo recuperarla  |
|                  |                                                       |
|                  |                                                       |
|                  | ¿NECESITAS AYUDA?                                     |
|                  | Para las marcas de Para las mar                       |
|                  |                                                       |

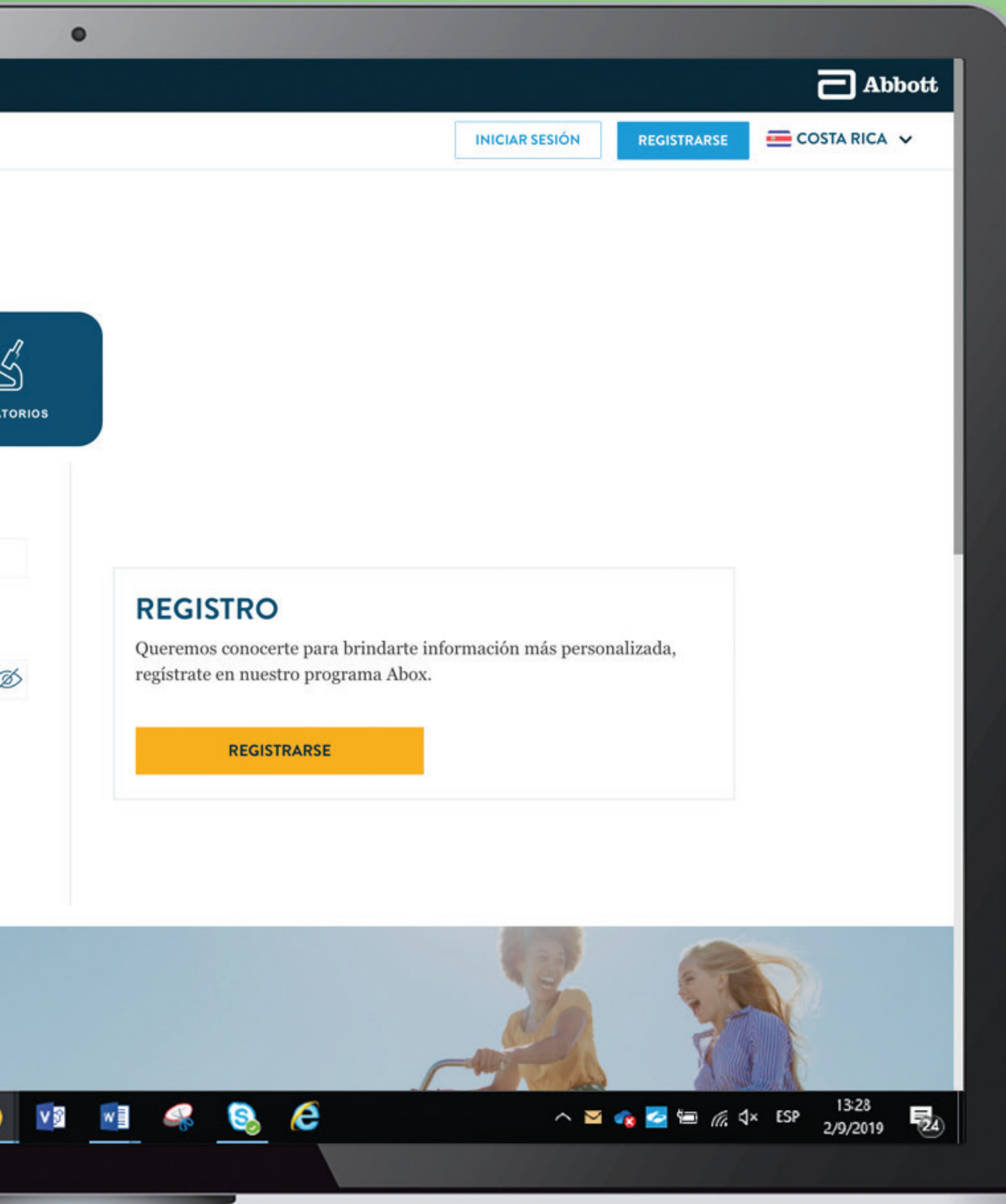

## PASO 5 Seleccionar **la tercera opción** que dice CADENA. Ingresar el usuario y colocar la clave de acceso

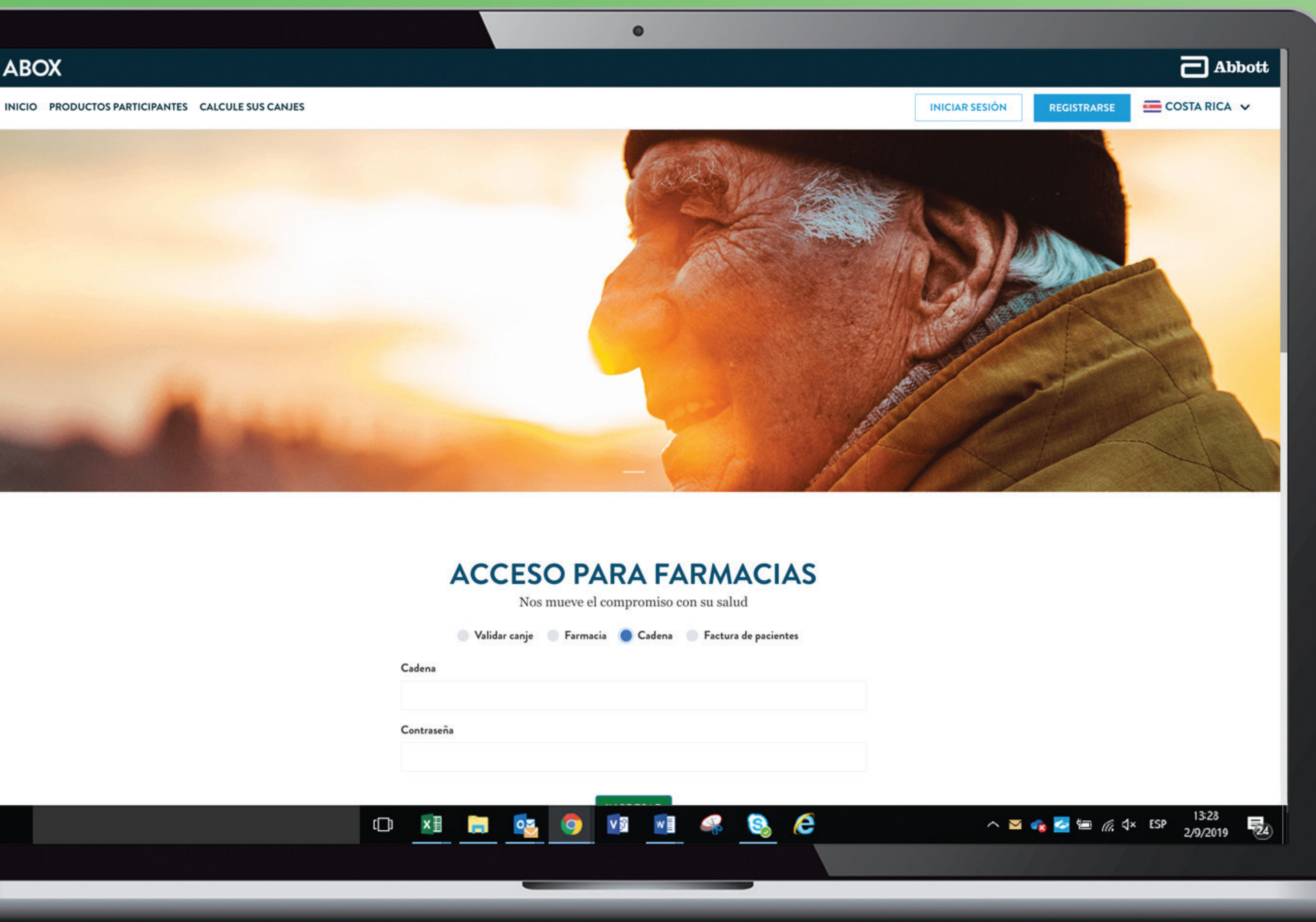

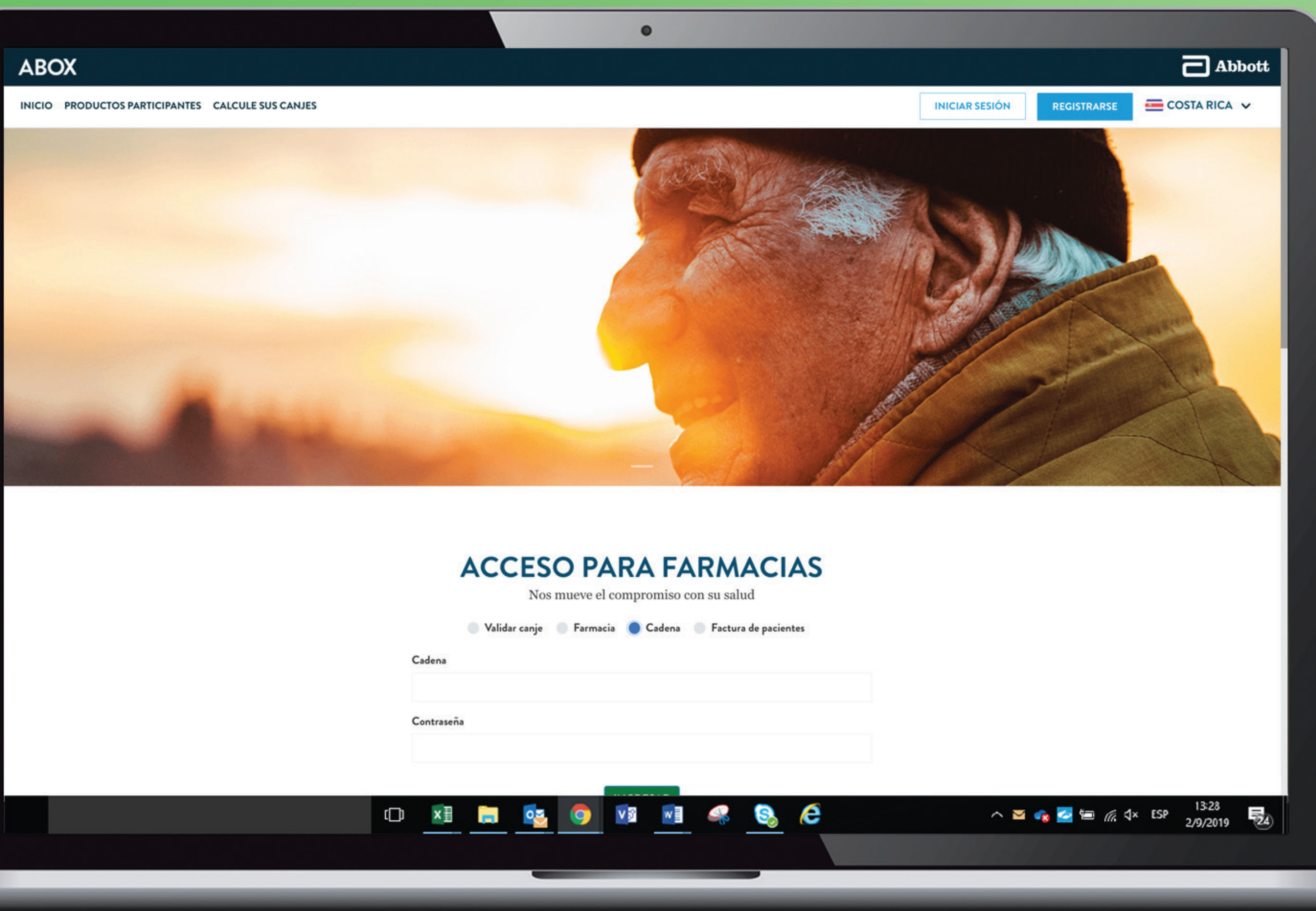

Una vez dentro del módulo reposiciones, se puede visualizar el listado de canjes entregados. Se puede buscar tanto por código de canje como también por un rango de fechas de una farmacia específica o por todas las farmacias de la Cadena.

| REPOSICIONES ABO        | x                            |                                               | ¢⊒ľ                        |
|-------------------------|------------------------------|-----------------------------------------------|----------------------------|
| Estado:                 | Código                       | Por nombre:                                   | Abbott                     |
| Todos                   | $\checkmark$                 | Selecciona una opción de farmacia             |                            |
| Fecha:                  |                              |                                               | REPOSICIONES ABOX          |
| Desde Dia 🗸 M           | es 🗸 Año 🧹 Hasta Día         | V Mes V Año V FILTRAR                         | CAMBIO CLAVE ACCES         |
|                         |                              |                                               | MANUALES FARMACIAS<br>ABOX |
|                         |                              |                                               |                            |
| Generando un impacto du | adero en la salud humana por | Si necesitas más detalles puedes leer:        | [→ CERRAR SESIÓN           |
| más de 130 años         |                              | Consideraciones Información Legal Contáctanos |                            |
|                         |                              |                                               |                            |
|                         |                              |                                               |                            |
|                         |                              |                                               |                            |
|                         |                              |                                               |                            |
|                         |                              |                                               |                            |
|                         |                              |                                               |                            |
|                         |                              |                                               |                            |
|                         |                              |                                               |                            |
|                         |                              |                                               |                            |
|                         |                              |                                               |                            |
|                         |                              |                                               |                            |
|                         |                              |                                               |                            |
|                         |                              |                                               |                            |
|                         |                              |                                               |                            |

### También se puede filtrar por su estado: EN TRÁMITE – EN TRÁNSITO - REEMBOLSADO.

| ABOX |                                                                |                          |                                   |                                         |
|------|----------------------------------------------------------------|--------------------------|-----------------------------------|-----------------------------------------|
|      | REPOSICIONES ABOX                                              |                          |                                   |                                         |
|      | Estado: Co                                                     | ódigo                    | Por nombre:                       | Abbott                                  |
|      | ✓ Todos                                                        |                          | Selecciona una opción de farmacia |                                         |
|      | En tránsito                                                    |                          |                                   | REPOSICIONES ABOX                       |
|      | Reembolsado                                                    |                          |                                   | CAMBIO CLAVE ACCE                       |
|      | Desde Dia V Mes V Ano V                                        | Hasta Dia V Mes          | V Ano V FILTRAR                   | MANUALES FARMACIA                       |
|      |                                                                |                          |                                   | ABOX                                    |
|      | Abbott                                                         | Si necesitas más         | detalles puedes leer:             |                                         |
|      | Generando un impacto duradero en la salud h<br>más de 130 años | umana por Consideraciono | s Información Legal Contáctanos   | [→ CERRAR SESIÓN                        |
|      |                                                                |                          |                                   |                                         |
|      |                                                                |                          |                                   |                                         |
|      |                                                                |                          |                                   |                                         |
|      |                                                                |                          |                                   |                                         |
|      |                                                                |                          |                                   |                                         |
|      |                                                                |                          |                                   |                                         |
|      |                                                                |                          |                                   |                                         |
|      |                                                                |                          |                                   |                                         |
|      |                                                                |                          |                                   |                                         |
|      |                                                                |                          |                                   |                                         |
|      |                                                                |                          |                                   |                                         |
|      |                                                                |                          |                                   |                                         |
|      |                                                                |                          |                                   |                                         |
|      |                                                                |                          |                                   |                                         |
|      |                                                                |                          |                                   |                                         |
|      |                                                                |                          |                                   |                                         |
|      |                                                                |                          |                                   |                                         |
|      |                                                                |                          |                                   |                                         |
|      |                                                                |                          |                                   |                                         |
|      |                                                                |                          |                                   |                                         |
|      |                                                                |                          |                                   |                                         |
|      |                                                                |                          |                                   |                                         |
|      |                                                                |                          |                                   |                                         |
|      |                                                                |                          |                                   |                                         |
|      |                                                                |                          |                                   | Not Not Not Not Not Not Not Not Not Not |
|      |                                                                |                          |                                   | No. 13.28<br>2/9/2019                   |

## Una vez dentro del módulo reposiciones, puede filtrar los canjos por farmacia individual o por todas las farmacias que conforman la Cadena.

| REPOSICIONES ABOX                              |                           |                                             |                            |
|------------------------------------------------|---------------------------|---------------------------------------------|----------------------------|
| Estado:                                        | Código                    | Por nombre:                                 | Abbott                     |
| Todos                                          | ✓                         | Selecciona una opción de farmacia           | П инсто                    |
| Fecha:                                         |                           |                                             | REPOSICIONES ABOX          |
| Desde Día 🗸 Mes                                | 🗸 Año 🧹 Hasta Día 🗸       | Mes 🧹 Año Selecciona una opción de farmacia | CAMBIO CLAVE ACCESO        |
|                                                |                           | Todas                                       | MANUALES FARMACIAS<br>ABOX |
| Abbott                                         | Sineces                   | sitas más detalles puedes leer:             |                            |
| Generando un impacto durade<br>más de 130 años | ro en la salud humana por | deraciones Información Legal Contáctanos    | [→ CERRAR SESIÓN           |
|                                                |                           |                                             |                            |
|                                                |                           |                                             |                            |
|                                                |                           |                                             |                            |
|                                                |                           |                                             |                            |
|                                                |                           |                                             |                            |
|                                                |                           |                                             |                            |
|                                                |                           |                                             |                            |
|                                                |                           |                                             |                            |
|                                                |                           |                                             |                            |

## Si desea hacer una búsqueda de los canjes entregados en un rango de fechas, indique la fecha de inicio y fin del rango deseado (DD/MM/AAAA) y luego hacer click en botón de color verde que indica FILTRAR.

| ABOX |                                         |                                 |                                         |                    | (III)                                                      |
|------|-----------------------------------------|---------------------------------|-----------------------------------------|--------------------|------------------------------------------------------------|
|      | REPOSICIONES A                          | BOX                             |                                         |                    |                                                            |
|      | Estado:                                 | Código                          | Por nombre:                             |                    | Abbott                                                     |
|      | Todos                                   | ~                               | Selecciona una c                        | opción de farmacia |                                                            |
| APOY | Fecha:                                  |                                 |                                         |                    | REPOSICIONES ABOX                                          |
| ADUA | Desde 01 🗸                              | Enero 🗸 2024 🗸 Hasta            | 04 V Marzo V 2024 V FILTRAR             |                    | CAMBIO CLAVE ACCESO                                        |
|      |                                         |                                 |                                         |                    | MANUALES FARMACIAS ABO                                     |
|      | Abbott                                  |                                 | Si necesitas más detalles puedes leer:  |                    | (→ CERRAR SESIÓN                                           |
|      | Generando un impacto<br>más de 130 años | duradero en la salud humana por | Consideraciones Información Legal Contá | ctanos             |                                                            |
|      |                                         |                                 |                                         |                    |                                                            |
|      |                                         |                                 |                                         |                    |                                                            |
|      |                                         |                                 |                                         |                    |                                                            |
|      |                                         |                                 |                                         |                    |                                                            |
|      |                                         |                                 |                                         |                    |                                                            |
|      |                                         |                                 |                                         |                    |                                                            |
|      |                                         |                                 |                                         |                    |                                                            |
|      |                                         |                                 |                                         |                    |                                                            |
|      |                                         |                                 |                                         |                    |                                                            |
|      |                                         |                                 |                                         |                    |                                                            |
|      |                                         |                                 |                                         |                    |                                                            |
|      |                                         |                                 |                                         |                    |                                                            |
|      |                                         |                                 |                                         |                    |                                                            |
|      |                                         |                                 |                                         |                    |                                                            |
|      |                                         |                                 |                                         |                    |                                                            |
|      |                                         |                                 |                                         |                    |                                                            |
|      |                                         |                                 |                                         |                    |                                                            |
|      |                                         |                                 |                                         |                    |                                                            |
|      |                                         |                                 |                                         |                    |                                                            |
|      |                                         |                                 |                                         |                    |                                                            |
|      |                                         |                                 |                                         |                    |                                                            |
|      |                                         |                                 |                                         |                    |                                                            |
|      |                                         |                                 |                                         |                    |                                                            |
|      |                                         |                                 |                                         |                    |                                                            |
|      |                                         |                                 |                                         |                    |                                                            |
|      |                                         |                                 |                                         |                    |                                                            |
|      |                                         |                                 |                                         |                    | Solution 1328                                              |
|      |                                         |                                 |                                         |                    | <ul> <li>✓ ▲ ▲ ▲ ▲ ▲ ▲ ▲ ▲ ▲ ▲ ▲ ▲ ▲ ▲ ▲ ▲ ▲ ▲ ▲</li></ul> |

## En el botón de color morado a la derecha que indica FORMATO, se puede seleccionar el tipo de archivo en el cual desea descargar el listado de los canjes.

| Estado:<br>Todos | NES ABOX                                                                                                    |                                                                                                    |                                                                                                    |                                                                                                    |
|------------------|----------------------------------------------------------------------------------------------------|----------------------------------------------------------------------------------------------------|----------------------------------------------------------------------------------------------------|----------------------------------------------------------------------------------------------------|
| Estado<br>Todos  |                                                                                                    |                                                                                                    |                                                                                                    |                                                                                                    |
| Todos            |                                                                                                    |                                                                                                    | Código                                                                                                    |                                                                                                    |
|                  |                                                                                                    | ~                                                                                                    |                                                                                                    |                                                                                                    |
| Fecha            |                                                                                                    |                                                                                                    |                                                                                                    |                                                                                                    |
| Desde 01         | ✓ Ener                                                                                                    | ro 🗸 2024                                                                                                    | ✓ Hast                                                                                                    | a 04                                                                                                    |
|                  |                                                                                                    |                                                                                                    |                                                                                                    |                                                                                                    |
| FARMACIA         | CÓDIGO                                                                                                    | CANTIDAD                                                                                                    | PRODUCTO                                                                                                    | 100                                                                                                    |
| FARMACIA<br>ABT  | CR-0114E3                                                                                                    | 1                                                                                                    | BELLAFACE                                                                                                    |                                                                                                    |
| FARMACIA<br>ABT  | CR-A067F1                                                                                                    | 1                                                                                                    | ENSURE ADVA<br>POLVO FRESA<br>BANANA 850 g                                                                                                    | NCE                                                                                                    |
| FARMACIA<br>ABT  | CR-45AF5F                                                                                                    | 1                                                                                                    | CIBLEX                                                                                                    |                                                                                                    |
| FARMACIA<br>ABT  | CR-8C666D                                                                                                    | 1                                                                                                    | BLOPRESS PL<br>MG                                                                                                    | US 16                                                                                                    |
| FARMACIA<br>ABT  | CR-68CFB8                                                                                                    | 1                                                                                                    | BELLAFACE                                                                                                    |                                                                                                    |
| FARMACIA<br>ABT  | CR-0139CB                                                                                                    | 1                                                                                                    | BIOGAIA GOTA<br>VITAMINA D                                                                                                    | S CON                                                                                                    |
|                  | Desde01FARMACIA<br>ABT1FARMACIA<br>ABT1FARMACIA<br>ABT1FARMACIA<br>ABT1FARMACIA<br>ABT1FARMACIA<br>ABT1FARMACIA<br>ABT1FARMACIA<br>ABT1FARMACIA<br>ABT1FARMACIA<br>ABT1 | Desde01CÓDIGOFARMACIA<br>ABTCR-0114E3FARMACIA<br>ABTCR-A067F1FARMACIA<br>ABTCR-45AF5FFARMACIA<br>ABTCR-8C666DFARMACIA<br>ABTCR-68CFB8FARMACIA<br>ABTCR-0139CB | Desde01Enero2024FARMACIA<br>ABTCÓDIGOCANTIDADFARMACIA<br>ABTCR-0114E31FARMACIA<br>ABTCR-45AF5F1FARMACIA<br>ABTCR-45AF5F1FARMACIA<br>ABTCR-8C666D1FARMACIA<br>ABTCR-68CFB81FARMACIA<br>ABTCR-68CFB81FARMACIA<br>ABTCR-0139CB1 | Desde01Enero2024HastFARMACIA<br>ABTCÓDIGOCANTIDADMEDICAMEN<br>PRODUCTOFARMACIA<br>ABTCR-0114E31BELLAFACEFARMACIA<br>ABTCR-4067F11ENSURE ADVA<br>POLVO FRESA<br>BANANA 850 gFARMACIA<br>ABTCR-45AF5F1CIBLEXFARMACIA<br>ABTCR-8C666D1BLOPRESS PL<br>MGFARMACIA<br>ABTCR-8C666D1BLOPRESS PL<br>MGFARMACIA<br>ABTCR-86CFB81BELLAFACEFARMACIA<br>ABTCR-68CFB81BIOGAIA GOTA<br>VITAMINA D |

| •                             |                        |                         |                        |               |           |                          |  |
|-------------------------------|------------------------|-------------------------|------------------------|---------------|-----------|--------------------------|--|
|                               | Por pombro             |                         |                        |               |           | Abbott                   |  |
|                               | Select                 | ciona una on            | ción de farma          | ncia          |           |                          |  |
|                               |                        |                         | Jon de ranne           |               |           |                          |  |
|                               |                        |                         |                        |               |           |                          |  |
| <ul> <li>Marzo</li> </ul>     | ✓ 2024 ✓               | FILTRAR                 |                        |               |           | MANUALES FARMACIAS ABOX  |  |
|                               |                        |                         | Exportar               | FORMATO V     |           |                          |  |
| ACIENTE                       | FECHA DE<br>SOLICITADO | ESTADO DE<br>REPOSICIÓN | FECHA DE<br>REPOSICIÓN | .xlsx<br>.xls |           | [→ CERRAR SESIÓN         |  |
| box Prueba<br>Irueba          | 04/03/2024,<br>17:53   | En trámite              |                        | .csv<br>.txt  |           |                          |  |
| box Prueba<br>rueba           | 08/02/2024,<br>08:39   | En trámite              |                        |               |           |                          |  |
| box Prueba<br>rueba           | 06/02/2024,<br>15:18   | En trámite              |                        |               |           |                          |  |
| ueba Enero<br>ueba            | 26/01/2024,<br>11:20   | En trámite              |                        |               |           |                          |  |
| ueba Enero<br>ueba            | 26/01/2024,<br>11:17   | En trámite              |                        |               |           |                          |  |
| rueba actualizar<br>test test | 16/01/2024,<br>20:57   | En trámite              |                        |               |           |                          |  |
|                               |                        |                         |                        |               |           |                          |  |
|                               |                        |                         |                        |               |           |                          |  |
|                               |                        |                         |                        |               |           |                          |  |
|                               |                        |                         |                        |               |           |                          |  |
|                               |                        |                         |                        |               |           | 12:20                    |  |
| V S W                         | -                      | <u>s</u> e              |                        | ~             | × 🖂 🍫 🔁 🔚 | e //. ↓× ESP 2/9/2019 24 |  |
|                               |                        |                         |                        |               |           |                          |  |

### Este es un ejemplo de un archivo Excel en formato .xlsx que se descarga de la plataforma.

| <ul> <li>ReporteCanjes_5-3-2024_09-</li> <li>ón de página Fórmulas Datos</li> <li>General          <ul> <li>General              <ul> <li>General                  <ul> <li>Formato con</li> <li>Dar formato</li> <li>Dar formato</li> <li>Dar formato</li> <li>Estilos de cel</li> <li>Número                           <ul></ul></li></ul></li></ul></li></ul></li></ul> | dicior<br>como<br>da Y |
|----------------------------------------------------------------------------------------------------|------------------------|
| ón de página Fórmulas Datos<br>General →<br>General →<br>General →<br>General →<br>General →<br>Dar formato<br>Datos<br>Datos<br>Datos<br>Datos<br>Datos<br>B<br>Dar formato<br>Estilos de cel<br>B<br>digo<br>0114E3<br>A067F1<br>45AF5F<br>8C666D<br>68CFB8<br>0139CB                                                                                                    | dicior<br>comc<br>da Y |
| B<br>digo<br>•0114E3<br>•A067F1<br>•45AF5F<br>•8C666D<br>•68CFB8<br>•0139CB                                                                                                    |                        |
| B<br>digo<br>-0114E3<br>-A067F1<br>-45AF5F<br>-8C666D<br>-68CFB8<br>-0139CB                                                                                                    |                        |
| digo<br>-0114E3<br>-A067F1<br>-45AF5F<br>-8C666D<br>-68CFB8<br>-0139CB                                                                                                    |                        |
| -0114E3<br>-A067F1<br>-45AF5F<br>-8C666D<br>-68CFB8<br>-0139CB                                                                                                    |                        |
| -A067F1<br>-45AF5F<br>-8C666D<br>-68CFB8<br>-0139CB                                                                                                    |                        |
| -45AF5F<br>-8C666D<br>-68CFB8<br>-0139CB                                                                                                    |                        |
| -8C666D<br>-68CFB8<br>-0139CB                                                                                                    |                        |
| -68CFB8                                                                                                    |                        |
| DISUCE                                                                                                    |                        |
| 010500                                                                                                    |                        |
|                                                                                                    |                        |
|                                                                                                    |                        |
|                                                                                                    |                        |
|                                                                                                    |                        |
|                                                                                                    |                        |
|                                                                                                    |                        |
|                                                                                                    |                        |
|                                                                                                    |                        |
|                                                                                                    |                        |
|                                                                                                    |                        |
|                                                                                                    |                        |
|                                                                                                    |                        |
|                                                                                                    |                        |
|                                                                                                    |                        |
|                                                                                                    |                        |

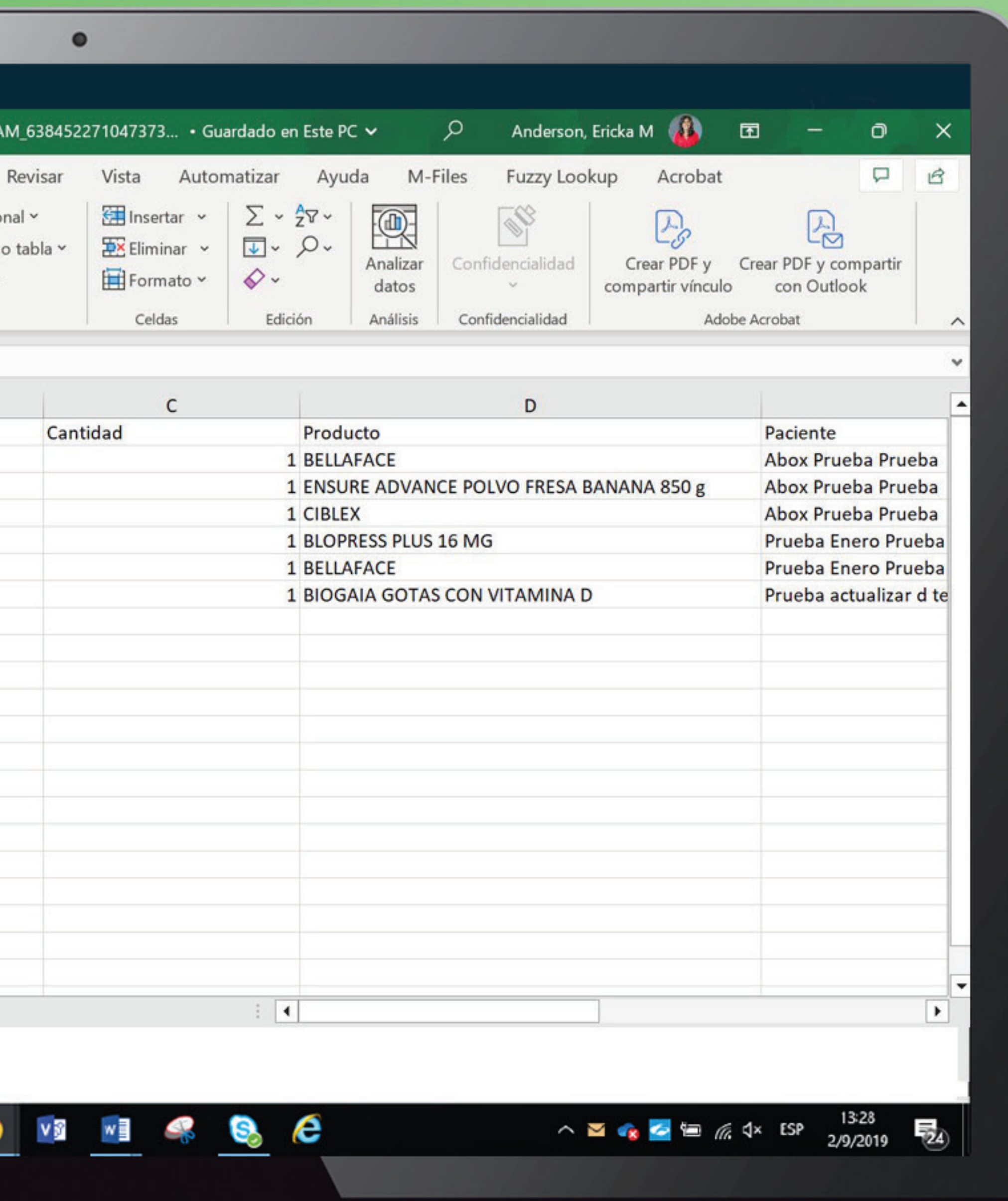

|      | REPOSICIONES ABOX                                                 |                                                                   |                                                | é de la companya de la companya de l |
|------|-------------------------------------------------------------------|-------------------------------------------------------------------|------------------------------------------------|----------------------------------------------------------------------------------------------------|
|      | Estado: Código                                                    | Por nombre:                                                       |                                                | Abbott                                                                                                    |
|      | Todos 🗸 CR-0                                                      | 114E3 Selecciona una d                                            | opción de farmacia                             |                                                                                                    |
| AROX | Fecha:                                                            |                                                                   |                                                | REPOSICIONES ABOX                                                                                                    |
|      | Desde Día 🗸 Mes 🗸 Año 🗸                                           | Hasta Día 🗸 Mes 🗸 Año 🗸 FILTRAF                                   | R                                              | CAMBIO CLAVE ACCESO                                                                                                    |
|      |                                                                   |                                                                   |                                                | MANUALES FARMACIAS ABO                                                                                                    |
|      |                                                                   |                                                                   | Exportar FORMATO                               | [→ CERRAR SESIÓN                                                                                                    |
|      | FARMACIA CÓDIGO CANTIDAD O PRO                                    | AMENTO FECHA DE ESTADO DE<br>DUCTO PACIENTE SOLICITADO REPOSICIÓN | FECHA DE DOCUMENTO DE<br>REPOSICIÓN REPOSICIÓN |                                                                                                    |
|      | FARMACIA CR-0114E3 1 BELLA                                        | FACE Abox Prueba 04/03/2024, 17:53 En trámite                     |                                                |                                                                                                    |
|      |                                                                   | Flueba                                                            |                                                |                                                                                                    |
|      |                                                                   | ( <b>1</b> )                                                      |                                                |                                                                                                    |
|      |                                                                   |                                                                   |                                                |                                                                                                    |
|      | Abbott                                                            | Si necesitas más detalles puedes leer:                            |                                                |                                                                                                    |
|      | Generando un impacto duradero en la salud huma<br>más de 130 años | na por<br>Consideraciones Información Legal Contá                 | áctanos                                        |                                                                                                    |
|      |                                                                   |                                                                   |                                                |                                                                                                    |
|      |                                                                   |                                                                   |                                                |                                                                                                    |
|      |                                                                   |                                                                   |                                                |                                                                                                    |
|      |                                                                   |                                                                   |                                                |                                                                                                    |
|      |                                                                   |                                                                   |                                                |                                                                                                    |
|      |                                                                   |                                                                   |                                                |                                                                                                    |
|      |                                                                   |                                                                   |                                                |                                                                                                    |
|      |                                                                   |                                                                   |                                                |                                                                                                    |
|      |                                                                   |                                                                   |                                                |                                                                                                    |
|      |                                                                   |                                                                   |                                                |                                                                                                    |
|      |                                                                   |                                                                   |                                                |                                                                                                    |

## Si desea hacer una búsqueda del código de canje entregado, ingrese este en la casilla de la derecha que indica CÓDIGO con el formato requerido (CR-XXXXXX) y luego hacer click en botón de color verde que indica FILTRAR.

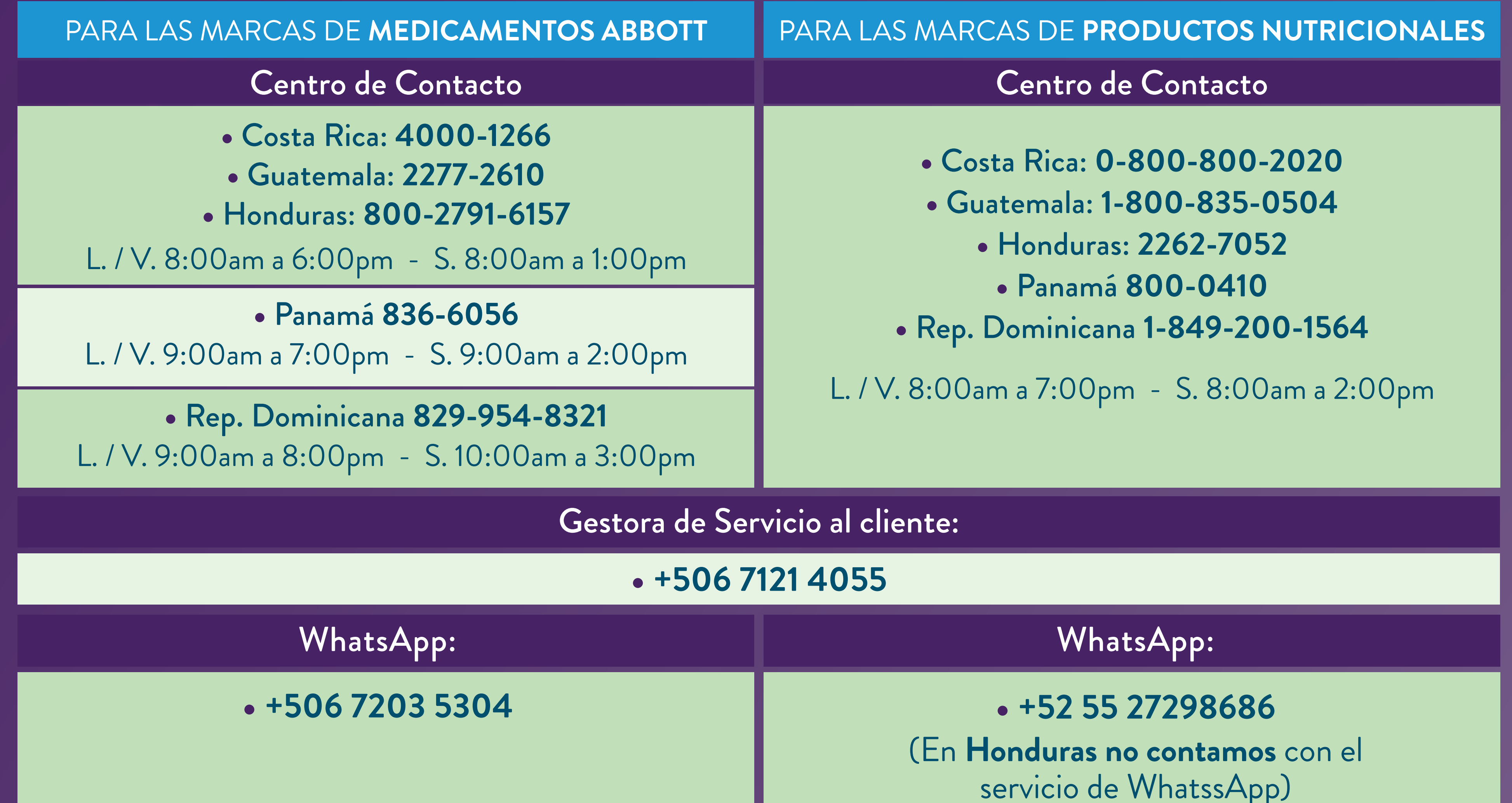

Recuerda que ante cualquier duda o consulta siempre puedes acceder a los canales de comunicación disponibles:

servicio de WhatssApp)

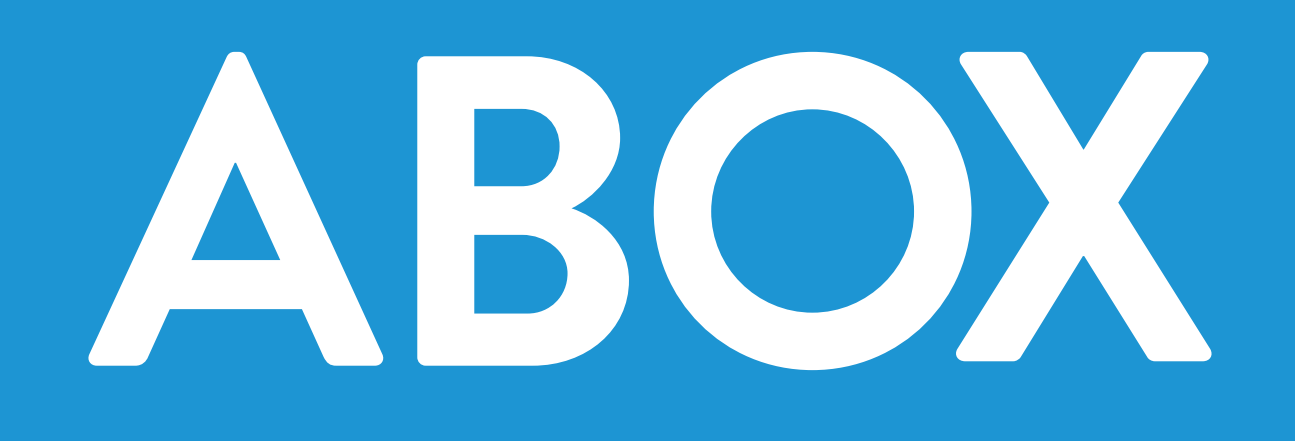

CAC2260750 Proprietary and confidential – Internal use only

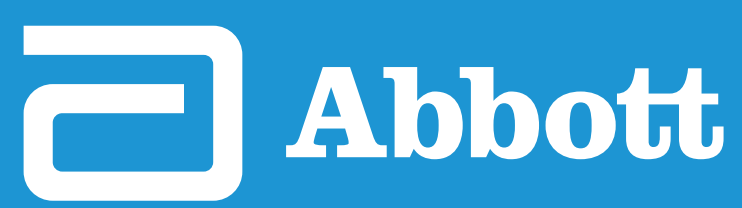

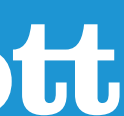